## خطوات تسجيل طلب السكن بالمدن الجامعية

1- الدخول على الموقع التالي <u>https://alzahraa.mans.edu.eg/studentApplications</u>
2- يتم الضغط على " تقدم طلب الإلتحاق بالمدن الجامعية" كما هو موضح بالشكل رقم (1)

| କ୍ରାର କ                                                                                                    |                                      |                              |                                                |                                                 |                                          | alzahr                                                     | raa mans edu eq/studentAr                                                                                                    | onlications (                                                              | 0.54                                      |          |
|----------------------------------------------------------------------------------------------------|--------------------------------------|------------------------------|------------------------------------------------|-------------------------------------------------|------------------------------------------|------------------------------------------------------------|----------------------------------------------------------------------------------------------------|----------------------------------------------------------------------------|-------------------------------------------|----------|
| الا من الحالي المن المن المن المن المن المن المن المن                                                            | هواعد المعلومات   دا 🔕 Kome / Twitte | r 🍯 Learner Registratio 👁    | <b>زاد</b> طريقة تفعيل وتعطي                   | 🥮 نظام الزهراء لإدارة الم                       | Basic Search: El                         | ISC 👔                                                      | ر<br>و التكن Result List                                                                                                    | 🧟 نظام الزهراء                                                             | 🐱 قاموس ناطق 💧                            | R        |
|                                                                                                    |                                      |                              |                                                |                                                 |                                          |                                                            |                                                                                                    | Ξ                                                                          | هراع                                      | الز      |
| الا المار المستقدم المار الالمار المار المار المار المار المار المار المار المار المار المار المار المار المار ا |                                      |                              |                                                |                                                 |                                          |                                                            |                                                                                                    |                                                                            | المر للمن البامية                         | وابيد ال |
|                                                                                                    |                                      |                              |                                                |                                                 |                                          |                                                            | الطلاب المسلوحين                                                                                                    | الطب القطبي                                                                | الد الدان بالمجلة الباسية<br>إعاد الدان ب | 0 pes    |
|                                                                                                    |                                      |                              |                                                |                                                 |                                          |                                                            | ang C                                                                                                    | • سوی ۲                                                                    | ر عن الليول بالمن الرامية                 | and a    |
|                                                                                                    | 😨 hailar                             |                              |                                                |                                                 |                                          |                                                            |                                                                                                    | اولم اللومي                                                                | Official Participation                    | 006      |
|                                                                                                    |                                      |                              |                                                |                                                 | Appliance (the large                     |                                                            |                                                                                                    | part                                                                       |                                           |          |
| • -                                                                                                    | stipet gas                           |                              |                                                |                                                 |                                          |                                                            |                                                                                                    | 14945357                                                                   |                                           |          |
| v                                                                                                    | Anjun                                | ×                            |                                                | _                                               |                                          |                                                            |                                                                                                    | ****                                                                       |                                           |          |
|                                                                                                    |                                      |                              |                                                |                                                 | ph4                                      |                                                            |                                                                                                    | O AND A CON                                                                |                                           |          |
|                                                                                                    |                                      |                              |                                                |                                                 |                                          |                                                            |                                                                                                    | and and a second                                                           |                                           |          |
|                                                                                                    |                                      |                              |                                                |                                                 |                                          |                                                            |                                                                                                    | Colorda 201                                                                |                                           |          |
|                                                                                                    | 200                                  |                              |                                                |                                                 |                                          |                                                            |                                                                                                    | 19970                                                                      |                                           |          |
|                                                                                                    |                                      |                              |                                                |                                                 | alites and first incar                   |                                                            |                                                                                                    | 10.000                                                                     |                                           |          |
|                                                                                                    | Bater, No.                           |                              |                                                |                                                 |                                          |                                                            |                                                                                                    | vil late                                                                   |                                           |          |
|                                                                                                    |                                      |                              |                                                |                                                 | hand Miller, and Annual                  |                                                            |                                                                                                    | مىرول قار                                                                  |                                           |          |
|                                                                                                    | مدد بدن فلام                         |                              |                                                |                                                 |                                          |                                                            | έα <sub>ι</sub>                                                                                                    | مرمر حمودی اون ما                                                          |                                           |          |
|                                                                                                    |                                      |                              |                                                | ~                                               |                                          |                                                            |                                                                                                    | • 1.0 prog. 10 prog. 10                                                    |                                           |          |
|                                                                                                    | graffi Apaci                         | ¥                            |                                                |                                                 | -                                        |                                                            |                                                                                                    | عدو مدر محى                                                                |                                           |          |
| v                                                                                                    |                                      |                              |                                                |                                                 |                                          |                                                            | 00/ka1                                                                                                    | السكن في الأرواع ا                                                         |                                           |          |
|                                                                                                    | C Real Services                      | <b>~</b>                     |                                                |                                                 | معاون مادون                              |                                                            |                                                                                                    | نو و السكان                                                                |                                           |          |
|                                                                                                    | ann chaite an                        |                              |                                                |                                                 |                                          |                                                            |                                                                                                    | O any serie                                                                |                                           |          |
|                                                                                                    | pgat had offi                        |                              |                                                |                                                 |                                          |                                                            |                                                                                                    | e ppt helt                                                                 |                                           |          |
|                                                                                                    |                                      |                              |                                                |                                                 | ا (Bipadi )<br>مارة بالسبار السائن الطعي | العن<br>العالي المحاج العالية<br>المكاني المحاج لم الكانية | bb)<br>من کردسیند من خلق محضارا الاقدیم امدانلودن میدانی راه<br>این محمد میرو القادیای این این این این این است. امداد مده<br>این مرتبعه رمانه را میرو است میکن الاهم این این این این این این<br>از این محمد رمانه را میل الاهم این این این این این این این این این این | Re collbasile<br>et public<br>Cylong =<br>Ref Up =<br>Ref Up =<br>Ref Up = |                                           |          |
|                                                                                                    | (suid                                | محل ظد                       | ردین بورینی تشتین معدید رسمی بوریّ می سرد<br>ا | دهوی انتخابه این ۱۹۹۰ ایول وره ایت آی دها می دی | سود عنی ان آمدر هده نتوری عد             | ກ. <u>ສາ</u> ເປັນ ໂດເກ ແນງ                                 | no debralantes a Tomas a mente Sino castra de las                                                                                                    | 0                                                                          |                                           |          |
|                                                                                                    | ngysiail annis - Chrybarly Calinda   | دېرو کانلوق معقوطه 🗴 April ( |                                                |                                                 |                                          |                                                            |                                                                                                    |                                                                            |                                           |          |

شكل (1) شاشة تسجيل طلب التقدم للسكن بالمدن الجامعية

3- يتم تسجيل جميع بيانات الطالب بالنموذج مع التأكد من إختيار الحالة الدراسية للطالب ( طلاب قدامى هم الطلاب ما بعد الفرقة الأولى أو الإعدادية – والطلاب المستجدين هم طلاب الفرقة الأولى أو الإعدادية ) كما هو موضح بالشكل رقم ( 2 )

| : 鑬 🖬 🛊 ★ 🖄 🔎 🕶                       |                                                              |                                                                         |                                                                    | alzahraa.ma                                 | ans.edu.eg/studentApplications 🔒 🟠 ち 🤆 🗦          |
|---------------------------------------|--------------------------------------------------------------|-------------------------------------------------------------------------|--------------------------------------------------------------------|---------------------------------------------|---------------------------------------------------|
| « Video.Mail.Ru 🚱 Mail.Ru 🚱 Go.Mail.l | 🛽 هواعد المعلومات   دا 🔇 Foto.Mail.Ru 🕄 هواعد المعلومات   دا | وتعطى 🗣 Home / Twitter 😏 Learner Registratio                            | 🥴 نظام الزهراء لإدارة الم 🚺 طريقة تفعيل                            | Basic Search: EBSC 🔞 Resu                   | 🗞 帐 قاموس ناطق 🥺 نظام الزهراء 🔋 نحو النکن tL List |
|                                       |                                                              |                                                                         |                                                                    | Ξ                                           | <b>الزهراع</b><br>بدارة المدن الجامعية            |
|                                       |                                                              |                                                                         |                                                                    | ( ) ) )                                     | القائمة                                           |
|                                       | رق الأولى أو الاعدادية                                       | على الإفرار بالاسفل<br>) أو الاعدادية، الطلاب القدامي هم طلاب مابعد الف | سجدين) وملء بيانات تم المواقفة :<br>المستجدين هم طلاب الفرق الأولى | مم باحتيار (مدامی/مد<br>مع ملاحظة ان الطلاب | 런 مواعيد التقدم للمحن الجامعية                    |
|                                       |                                                              |                                                                         | $\bigcap$                                                          |                                             | تقديم طلب التحاق بالمدينة الجامعية 🕑              |
|                                       |                                                              |                                                                         | الطلاب المستجدين                                                   | الطلاب القدامي                              | 🗲 تسجیل دخول الطلاب                               |
|                                       |                                                              |                                                                         | وافد                                                               | • مصرى 🔾                                    | الاستعلام عن القبول بالمدن الجامعية               |
|                                       | كود الطالب 🚱                                                 |                                                                         |                                                                    | الرقم القومى                                | ن إرشادات التقدم والإقرارت                        |
|                                       |                                                              | العربية                                                                 | الاسم رباعي باللغة ال                                              | الاسم                                       |                                                   |
| v                                     | محل الميلاد                                                  |                                                                         |                                                                    | تاريخ الميلاد                               |                                                   |
| مسلم                                  | قارعا                                                        | •                                                                       |                                                                    | التوع                                       |                                                   |
|                                       |                                                              | < •                                                                     | مصر                                                                | محل الإقامة 😧                               |                                                   |

شكل (2) شاشة إختيار نوع الحالة الدراسية للطالب (قدامي / مستجدين )

4- بعد الإنتهاء من كتابة جميع البيانات المطلوبة بالنموذج يتم الضغط على تسجيل طلب الإلتحاق لتقوم إدارة شئون الإقامة بمراجعة بيانات الطلاب ومطابقتها بالواقع الفعلي ويتم الرد على الطالب بحالة القبول بالمدن الجامعية من خلال موقع المراجعة المعلي من خلال الضغط على " الإستعلام عن القبول بالمدن الجامعية المعلي ويتم على الإستعلام عن القبول بالمدن الجامعية من خلال موقع من خلال الضغط على " الإستعلام عن القبول بالمدن الجامعية المعلي ويتم الرد على الطالب بحالة القبول بالمدن الجامعية من خلال موقع التقامة بمراجعة بيانات الطلاب ومطابقتها بالواقع الفعلي ويتم الرد على الطالب محالة القبول بالمدن الجامعية من خلال موقع من خلال الضغط على " الإستعلام عن القبول بالمدن الجامعية "